# D-Link Quick Installation Guide

Это устройство может быть настроено с помощью WEB-браузера, например Internet Explorer 6 или Netscape

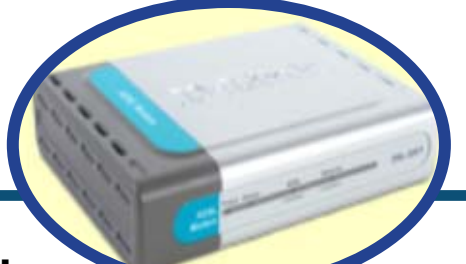

**DSL-300** 

**ADSL Modem** 

#### Прежде чем начать

Прежде чем приступить к установке, убедитесь, что у Вас имеется вся необходимая информация и оборудование.

#### Проверьте содержимое комплекта

|          | DSL-300T ADSL модем      |                                                                                                    |
|----------|--------------------------|----------------------------------------------------------------------------------------------------|
| <b>E</b> | CD-ROM (содержит руков   | одство пользователя и драйвер USB)                                                                                             |
|          | Ethernet (CAT5 UTP) кабе | ль                                                                                                    |
|          | Кроссированный Etherne   | et кабель                                                                                                    |
|          | Адаптер питания          | Использование источника<br>питания с другими<br>характеристиками и<br>напряжением может повлечь<br>выход из строя устройства и |
|          |                          | потерю гарантии                                                                                                    |

©2004 D-Link Systems, Inc. All rights reserved. Trademarks or registered trademarks are the property of their respective holders. Software and specifications subject to change without notice. DWL-2100AP. 11122003

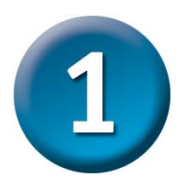

#### Подключение модема к компьютеру

- А. Подключите адаптер питания к разъему на задней панели DSL-300T, а другой его конец к силовой розетке или другому источнику питания. Индикатор Power загорится, что говорит о правильной работе.
- **В.** Подключите один конец кабеля к порту Ethernet на задней панели DSL-300T, а другой конец подключите к адаптеру Ethernet или свободному порту Ethernet компьютера.

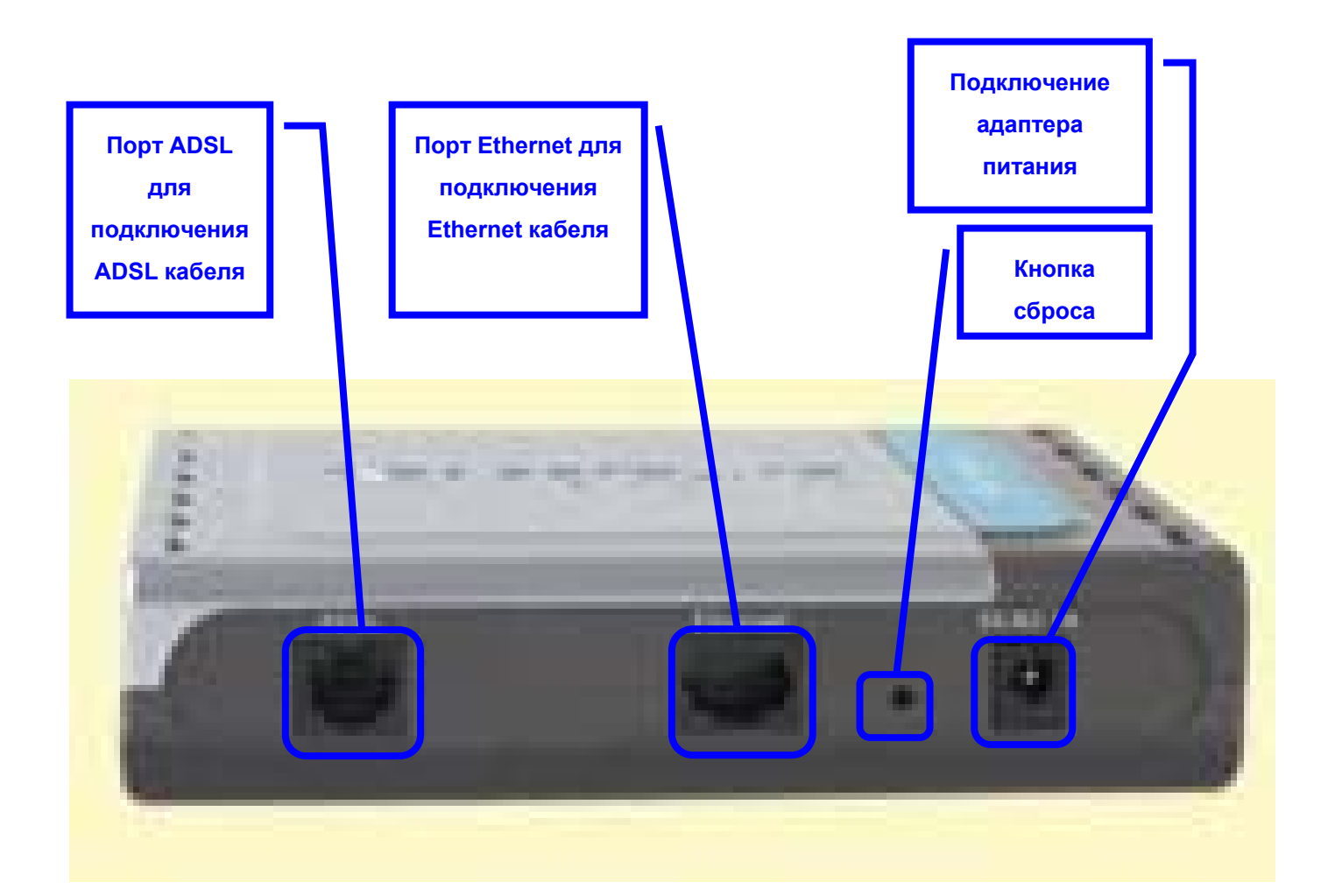

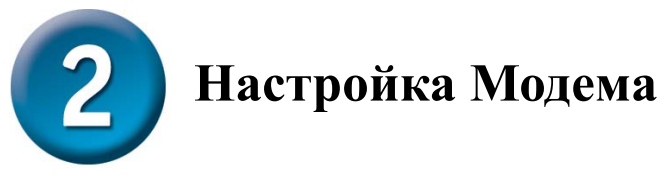

Чтобы Web-браузер мог загрузить web-страницы, используемые для настройки Модема, компьютер должен быть сконфигурирован для получения IP-адреса автоматически ("Obtain an IP address automatically"), поэтому необходимо изменить IP настройки компьютера так, чтобы он стал клиентом DHCP. Если Вы используете Windows XP и не знаете, как изменить сетевые настройки, то прочитайте приведенные в Приложении инструкции. Помимо этого, в Руководстве Пользователя содержатся инструкции по изменению IP настроек для компьютеров, на которых установлены операционные системы Windows.

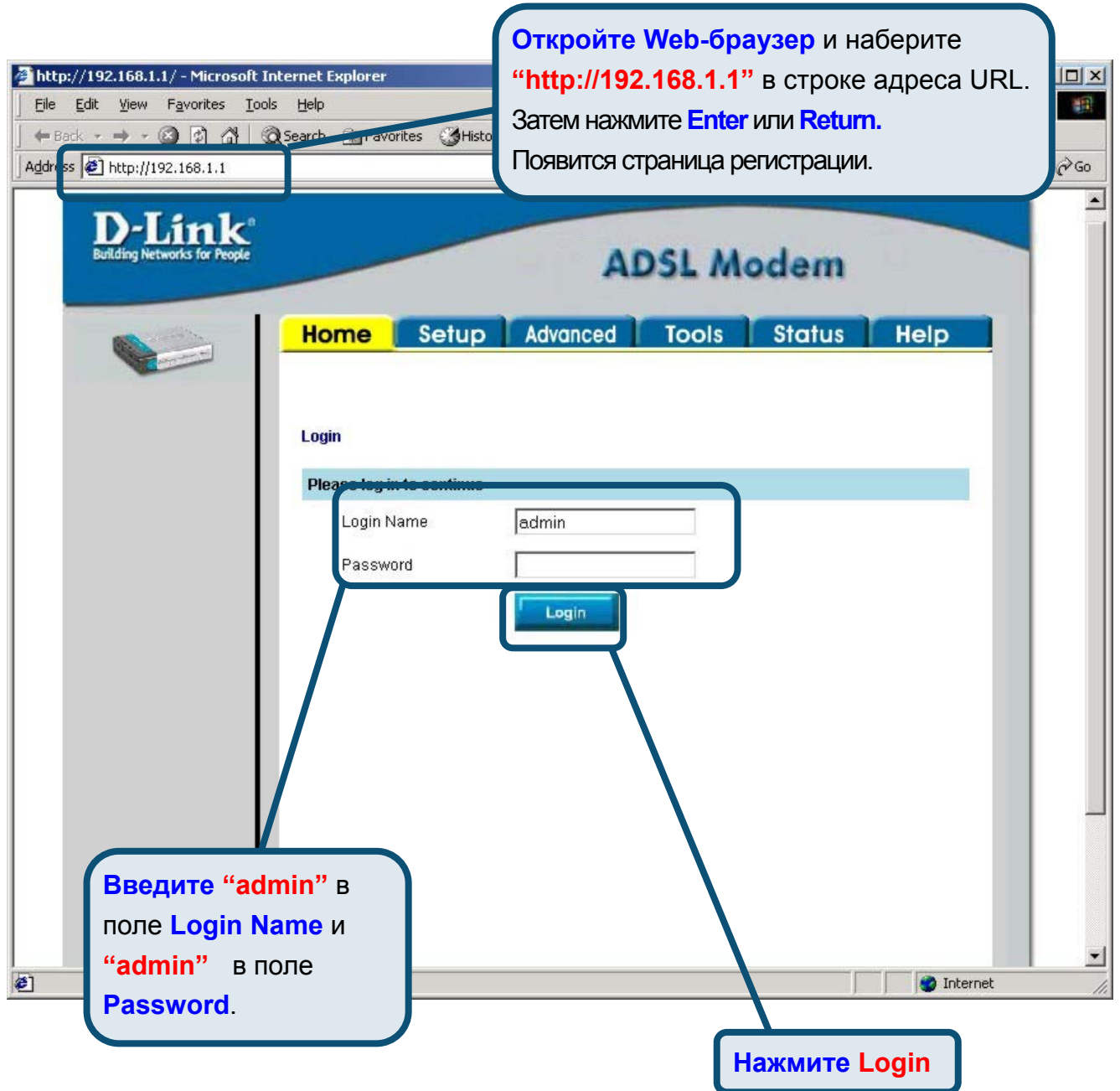

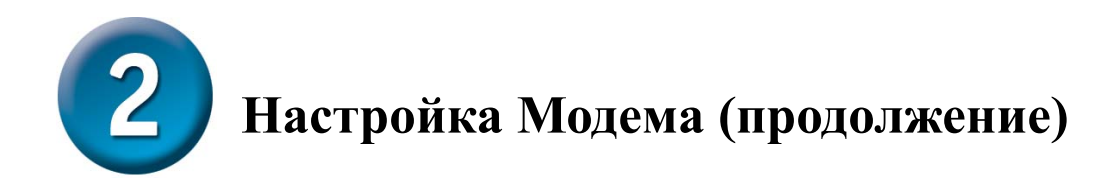

После регистрации появится окно **Home**. Нажмите **Setup**, чтобы перейти в меню Setup и настроить Модем.

| D-Link<br>Building Networks for People |                                  | ADSL Router                           |      |
|----------------------------------------|----------------------------------|---------------------------------------|------|
| Logout                                 | Home Setup<br>Status Information | Advanced Tools Status                 | Help |
|                                        | System Uptime                    | 0 hour(s) 6 minute(s)<br>Disconnected |      |
|                                        | DSL Speed                        | 0 Kbps Upstream, 0 Kbps<br>Downstream |      |
|                                        | LAN IP Address                   | 192.168.1.1                           |      |
| нажмите Setup                          | Ethernet                         | Connected                             |      |
|                                        | USB                              | Disconnected                          |      |
|                                        | DHCP Server                      | Running                               |      |
|                                        | Software Version                 | V0.00B01T15.EU.2003.12.17             |      |
|                                        |                                  | Go to setup wizard                    |      |

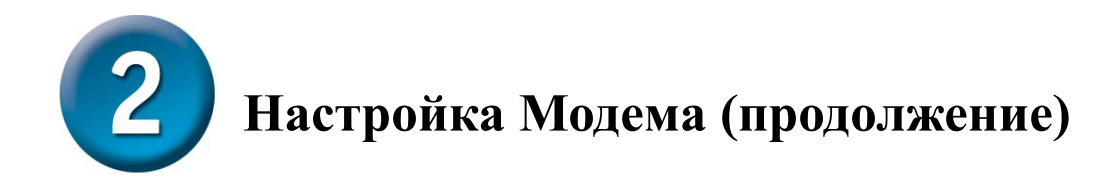

В меню Setup нажмите кнопку **Connection 1** для перехода в меню настройки соединения с Интернет.

| Home Setup                          | Advanced                | Tools         | Status            | Help  |
|-------------------------------------|-------------------------|---------------|-------------------|-------|
| Setup                               |                         |               |                   |       |
| The Setup section allows parameters | you to add new connecti | ons and modi  | fy existing conne | ction |
| LAN Setup                           |                         |               |                   |       |
| DHCP Configuration                  | Select to setup DHCP    | Server/Relay. |                   |       |
| Management IP                       | Select to configure Mar | nagement IP / | Address.          |       |
| WAN Setup                           |                         |               |                   |       |
| DSL Setup                           | Select to setup your DS | SL router     |                   |       |
| New Connection                      | Select to Configure a n | iew connectio | n                 |       |
| Connection 1                        | conn_1_PPPoA_8_35       |               |                   |       |
|                                     |                         |               |                   |       |
|                                     |                         |               |                   |       |

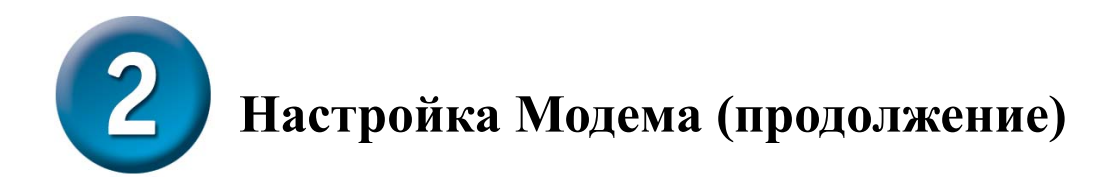

В меню Connection 1 введите имя пользователя в поле Username и пароль в поле **Password**, используемые для проверки Вашей учетной записи Интернет-провайдером. Нажмите кнопку **Apply** после ввода информации. Для сохранения настроек соединения **Connection 1**, нажмите **Tools** и следуйте инструкциям, приведенным на следующей странице.

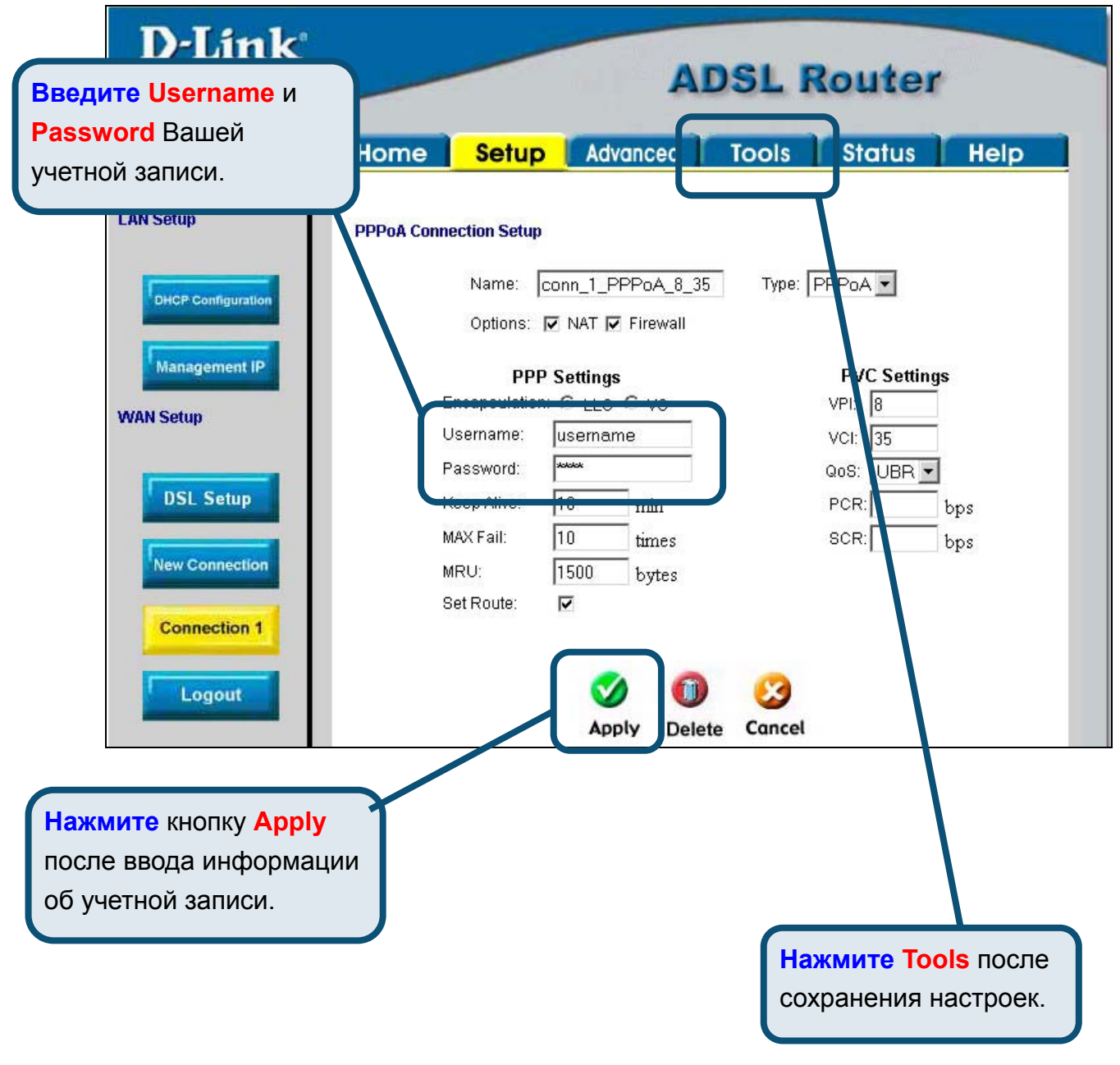

## Приложение

По поводу дополнительных настроек или иной информации обращайтесь к страницам **Advanced, Tools** или **Status** Web-интерфейса управления или к Руководству Пользователя на CD-ROM.

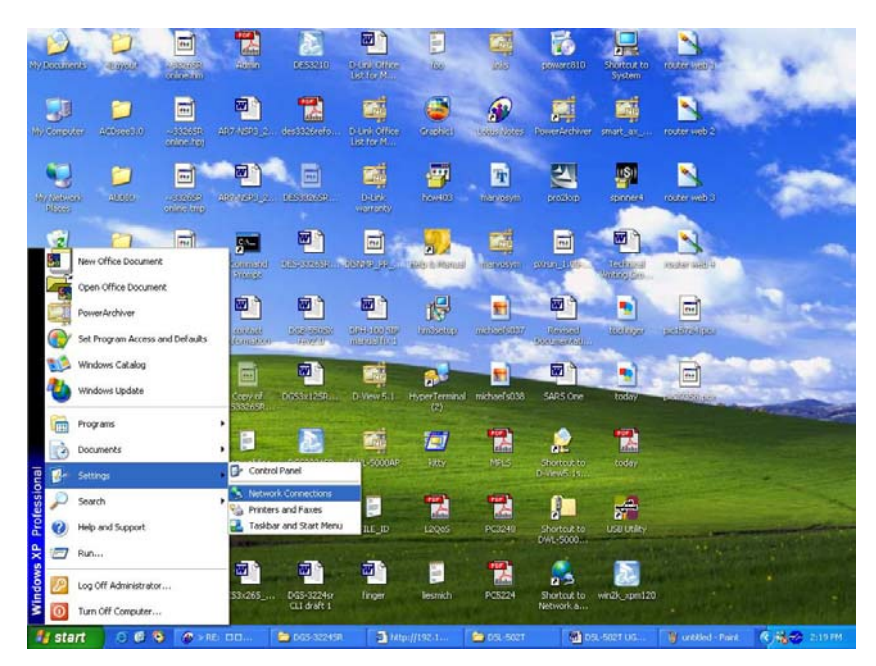

### Изменение IP настроек в Windows XP

Выполните следующие шаги для настройки компьютера под управлением Windows XP в качестве DHCP-клиента.

- 1. В меню Пуск (Start) выберите пункт Настройка (Settings)и затем Сетевые подключения (Network Connections).
- 2. В окне Сетевые подключения щелкните правой кнопкой мыши на Подключение по локальной сети (Local Area Connection), затем выберите Свойства (Properties).

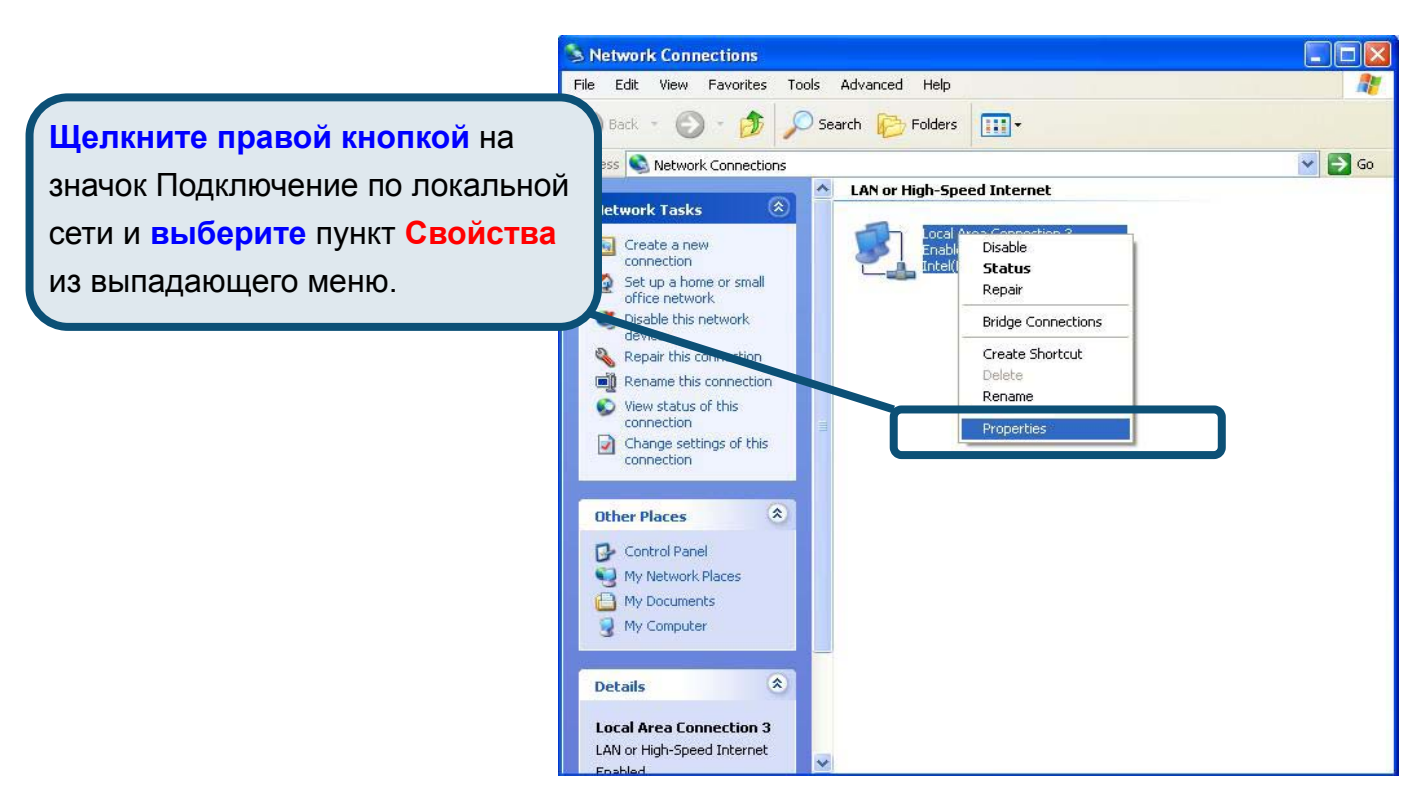

 На вкладке Общие (General) меню Подключение по локальной сети-свойства (Local Area Connection Properties), выделите пункт Протокол Интернета (TCP/IP) (Internet Protocol (TCP/IP)) под заголовком "Компоненты, используемые этим подключением:". Нажмите на кнопку Свойства.

|                  | 🕹 Local Area Connection 3 Properties 🛛 🔹 💽                                                                                                    |  |  |  |  |
|------------------|----------------------------------------------------------------------------------------------------|--|--|--|--|
|                  | General Authentication Advanced                                                                                                    |  |  |  |  |
|                  | Intel(R) PRO/100 VE Network Connection                                                                                                    |  |  |  |  |
|                  | Configure                                                                                                    |  |  |  |  |
| Нажмите Свойства | <ul> <li>Client for Microsoft Networks</li> <li>File and Printer Sharing for Microsoft Networks</li> <li>QoS Packet Scheduler</li> <li>Internet Protocol (TCP/IP)</li> </ul> |  |  |  |  |
|                  | Install Uninstall Properties                                                                                                    |  |  |  |  |
|                  | Transmission Control Protocol/Internet Protocol. The default<br>wide area network protocol that provides communication<br>across diverse interconnected networks.            |  |  |  |  |
|                  | Show icon in notification area when connected                                                                                                    |  |  |  |  |
|                  | OK Cancel                                                                                                    |  |  |  |  |

4. Выберите опцию "Получить IP-адрес автоматически" (Obtain an IP address automatically). Нажмите кнопку OK.

|                                                              | Internet Protocol (TCP/IP) Properties 🛛 🛛 🕐 🔯                                                                                                    |  |
|--------------------------------------------------------------|----------------------------------------------------------------------------------------------------|--|
|                                                              | General Alternate Configuration<br>You can get IP settings assigned automatically if your network supports<br>this capability. Otherwise, you need to ask your network administrator for<br>the appropriate IP settings. |  |
|                                                              | Obtain an IP address automatically      Oge the following if address.      IP address:      Subnet mask:                                                                                                    |  |
|                                                              | Default gateway:                                                                                                    |  |
| Выберите Получить IP-адрес<br>автоматически в окне Свойства: | Image: Server addresses:         Preferred DNS server:         172 . 19 . 10 . 40         Alternate DNS server:         172 . 19 . 10 . 35                                                                               |  |
| протокол интернета (ТСР/IР).                                 | Advanced<br>OK Cancel                                                                                                    |  |

Теперь компьютер готов к использованию DHCP-сервера модема.

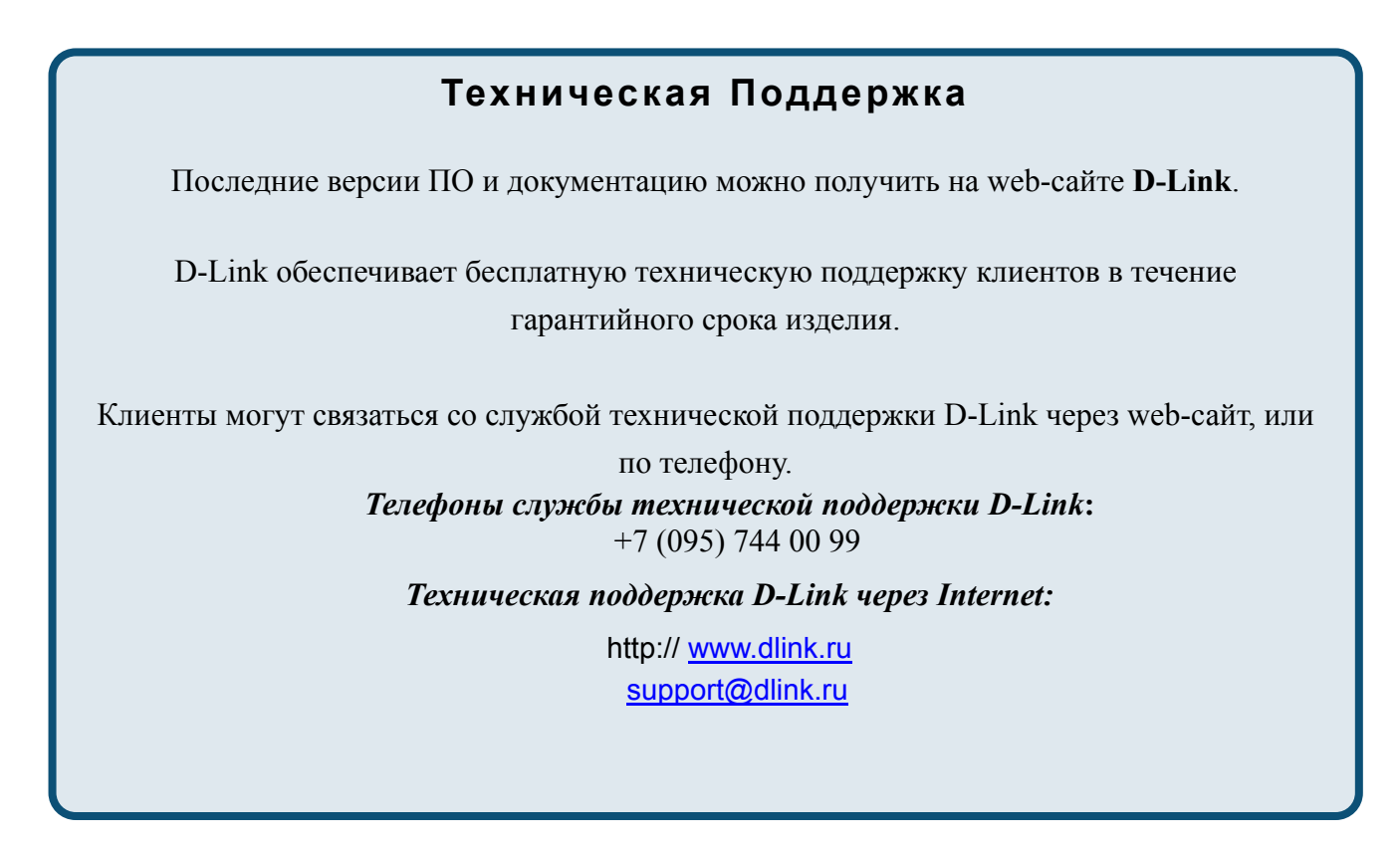

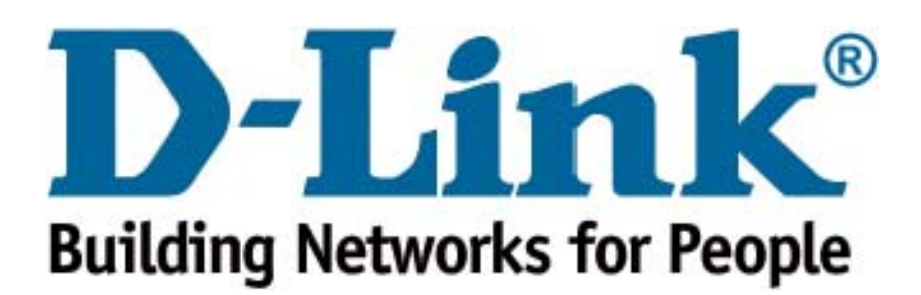